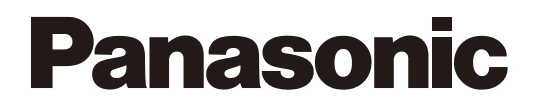

# スマートフォンアプリ 利用ガイド

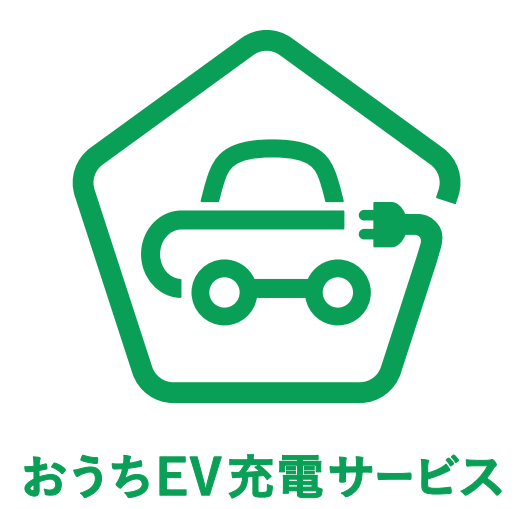

パナソニック株式会社 エレクトリックワークス社 電材&くらしエネルギー事業部 © Panasonic Corporation 2025

2025.3.ver1.1

# はじめに

このガイドはおうちEV充電サービスアプリの基本操作についてのご案内 となります。また、説明に使用しているアプリの画面は予告なく変更する 場合がございます。

| ························注意事項                                                                    |                                                            |                                             |  |  |  |  |
|-------------------------------------------------------------------------------------------------|------------------------------------------------------------|---------------------------------------------|--|--|--|--|
| 〈「おうちEV充電サービ                                                                                    | `スアプリ」を新規登録する方向け〉                                          |                                             |  |  |  |  |
| ●本サービスの利用は無料です。                                                                                 |                                                            |                                             |  |  |  |  |
| ●ご利用には、スマートフォンが必要です。                                                                            |                                                            |                                             |  |  |  |  |
| ●本アプリはスマートフォン向けの専用アプリです。                                                                        |                                                            |                                             |  |  |  |  |
| ●本アプリのご利用には、設定が必要となります。                                                                         |                                                            |                                             |  |  |  |  |
| ●本アプリ通信料はお客さまのご負担となります。                                                                         |                                                            |                                             |  |  |  |  |
| ●本アプリのダウンロードには別途通信料が発生いたします。                                                                    |                                                            |                                             |  |  |  |  |
| ●対応しているスマートフォンは以下となります。(2025年3月現<br>(iPhone®)iOS15~iOS18<br>(Android™端末)Android™11~Android™15   | 在)                                                         |                                             |  |  |  |  |
| ●文字サイズ、アイコンサイズはデフォルト設定を推奨しますが、一<br>ご調整ください。                                                     | 部の機種で表示が崩れてしまう場合がある                                        | ためその場合は設定変更で                                |  |  |  |  |
| ●iPadやAndroid™タブレットでも本アプリをダウンロードし、利用<br>あります。また端末により利用できない場合もあります。あらかじ                          | 可能な場合がありますが、文字ずれや画面<br>めご了承ください。                           | 切れなどの現象が発生する可能性が                            |  |  |  |  |
| <ul> <li>おうちEV充電サービスアプリをダウンロードする。</li> <li>おうちEV充電サービス</li> </ul>                               | iPhone® の場合                                                | ·App Store/<br>Google Play Storeに<br>遷移します。 |  |  |  |  |
| ※iPhone、Apple、Appleロゴは米国および他の国々で登録されたApp<br>※Android™、Google Play、Google Playロゴは、Google LLCの商標で | ole Inc.の商標です。※Apple StoreはApple<br>です。※QRコードは、株式会社デンソーウェー | Inc.のサービスマークです。<br>ブの登録商標です。                |  |  |  |  |

1

# 本書の記載内容

| アプリの概要 ・・・・・・・・・・・・・・・・・・・・・・・・・・・・・・・・・・・・                                        | 3 |
|------------------------------------------------------------------------------------|---|
| アプリ機能一覧表 ・・・・・・・・・・・・・・・・・・・・・・・・・・・・・・・・・・・・                                      | 4 |
| アプリ利用開始                                                                            |   |
| ●初期設定 ・・・・・・・・・・・・・・・・・・・・・・・・・・・・・・・・・・・・                                         | 3 |
| •すでに登録した世帯に新規ユーザーの追加(招待コード入力)・・・・・・・・・・・・・・・・・・・・・・・・・・・・・・・・・・・・                  | З |
| 木一厶画面                                                                              |   |
| ●充電設備未登録ユーザー向け機能 ····································                              | C |
| <ul> <li>●充電設備登録済みユーザー向け機能</li> <li>・・・・・・・・・・・・・・・・・・・・・・・・・・・・・・・・・・・・</li></ul> | 1 |
| マップ ・・・・・・・・・・・・・・・・・・・・・・・・・・・・・                                                  | 2 |
| ●周辺充電器検索 ····································                                      | 3 |
| ●ルート検索・・・・・・・・・・・・・・・・・・・・・・・・・・・・・・・・・・・・                                         | 4 |
| 充電操作                                                                               |   |
| ●手動設定_充電許可ON ······15                                                              | 5 |
| ●手動設定_充電許可OFF ···································                                  | 3 |
| 充電スケジュール登録                                                                         |   |
| ●自動設定 ・・・・・・・・・・・・・・・・・・・・・・・・・・・・・・・・・・・・                                         | 7 |
| ●手動設定 ・・・・・・・・・・・・・・・・・・・・・・・・・・・・・・・・・・・・                                         | З |
| •電力単価の表示、登録スケジュールの有効化/無効化 ················                                         | 9 |
| •スケジュール削除 ······20                                                                 | C |
| 充電レポート                                                                             | 1 |
| 電気料金プランシミュレーション ·····22                                                            | 2 |
| ポイント                                                                               |   |
| ●ポイント獲得 ・・・・・・24                                                                   | 4 |
| ●ポイント交換 ・・・・・・25                                                                   | 5 |
| お知らせ・・・・・・・・・・・・・・・・・・・・・・・・・・・・・・・・・・・・                                           | 3 |
| マイページ                                                                              |   |
| <ul><li>充電設備の登録</li><li>・・・・・・・・・・・・・・・・・・・・・・・・・・・・・・・・・</li></ul>                | 3 |
| <ul><li>充電設備名の変更</li><li>・・・・・・・・・・・・・・・・・・・・・・・・・・・・・・・・・</li></ul>               | C |
| <ul> <li>充電設備の削除</li> <li>・・・・・・・・・・・・・・・・・・・・・・・・・・・・・・・・・・・・</li></ul>           | 1 |
| <ul> <li>ユーザー情報の編集・・・・・・・・・・・・・・・・・・・・・・・・・・・・・・・・・・・・</li></ul>                   | 2 |
| •世帯ユーザーの追加 ······33                                                                | 3 |
| <ul> <li>■ログアウト ····································</li></ul>                     | 4 |
| • 退会 · · · · · · · · · · · · · · · · · ·                                           | 5 |

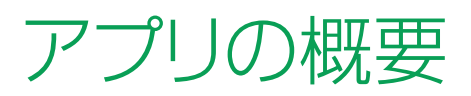

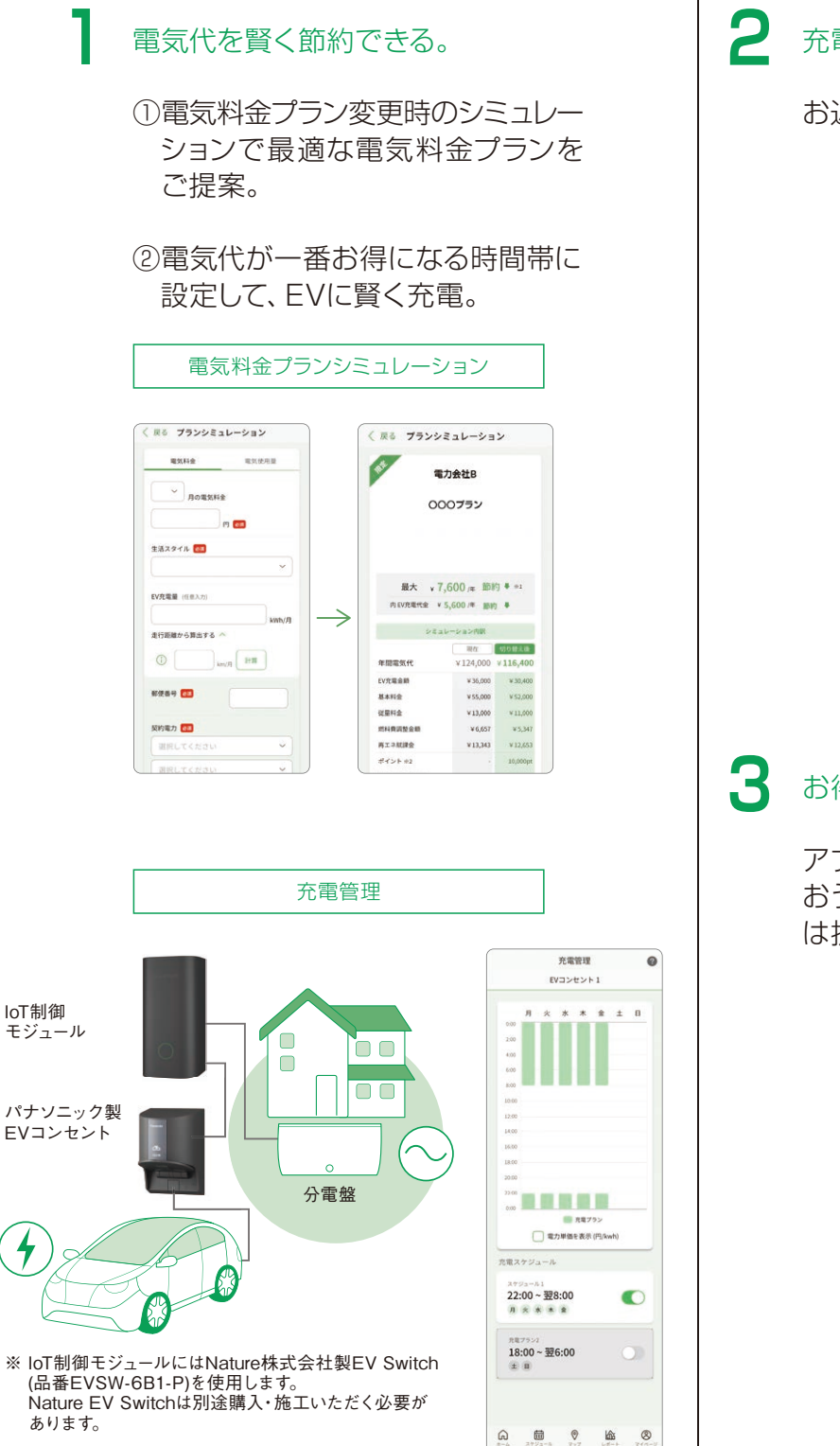

### 充電スポットが探せる。

お近くの充電スポットがひと目でわかる。

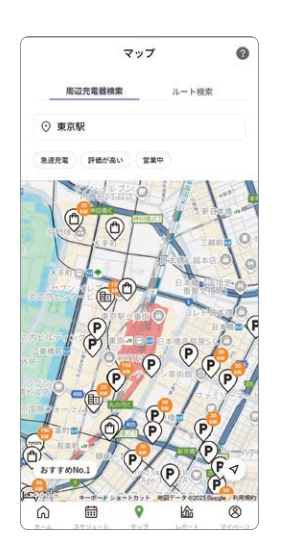

## お得なポイントが貯まる。

アプリログインや充電ミッション達成で おうちEV充電ポイントを付与。ポイント は提携先ポイントに交換。

|                                             | ボー                                                                          | いと                                                             |                                                    |
|---------------------------------------------|-----------------------------------------------------------------------------|----------------------------------------------------------------|----------------------------------------------------|
|                                             | 5,5                                                                         | <b>00</b> pt                                                   |                                                    |
| 有                                           | 助期限                                                                         | ポイントを                                                          | 网络                                                 |
| です。<br>・おうち!<br>ポイン<br>度とのi<br>からの:<br>貯め方: | V充電Dを使って連携<br>に交換できます。Am<br>豊茂をすると、最低交別<br>交換の制的等がありま<br>と使い方の詳細は <u>こち</u> | した場合は、100p<br>eba会員印を使っ<br>良ポイント数の変引<br>すのでご注意くださ<br>しをご確認くださ) | はから各交換先の<br>てドットマネーロ<br>Eや家族ユーザー<br>! い。ポイントの<br>へ |
| 3=                                          | ソション                                                                        |                                                                |                                                    |
|                                             | ッション<br>2024/06/10まで<br>おうちで充電                                              | しよう(50k)                                                       | Wh)                                                |
|                                             | ッション<br><sup>2024/06/10まで</sup><br>あうちで充電<br>ポイン                            | しよう(50k\<br>トを指導                                               | Wh)                                                |
| 2 E 9 5 9 5                                 | ンション<br>2024/06/10まで<br>まうちで充電<br>ポイン<br>2024/06/10まで<br>まうちで充電             | しよう(50k)<br>トを獲得<br>:しよう(150)                                  | Vh)                                                |

アプリ機能一覧表

|                   | 機能              | できること (一部)                                                                                          | ページ      |
|-------------------|-----------------|----------------------------------------------------------------------------------------------------|----------|
|                   | 自動車保険ご紹介        | ・EV所有者向け保険を取り扱う<br>保険会社を探せます。                                                                       | 10       |
|                   | トピックス           | ・EV購入前をサポートするサイト、<br>キャンペーン情報、お役立ち記事を<br>紹介します。                                                     | 10       |
| <u>т</u> -д       | EV充電制御          | ・充電設備の状態を表示します。<br>・充電または停止を指示します。                                                                  | 11       |
|                   | 電気料金プランシミュレーション | ・他社の電気料金プランに切り替えた<br>ときの電気料金を比較できます。                                                                | 11.22.23 |
| <b>の</b><br>マップ   | マップ             | ・自宅以外の充電設備や充電設備まで<br>のドライブルートを検索できます。                                                               | 12~14    |
| エール               | 充電スケジュール        | ・充電設備の充電スケジュールを<br>登録します。                                                                           | 17~20    |
|                   | 充電レポート          | ・過去の充電実績を確認できます。                                                                                    | 21       |
| P                 | ポイント            | <ul> <li>・ミッションをクリアしてポイントを<br/>獲得できます。</li> <li>・他社ポイントに交換できます。</li> <li>・ポイント残高を確認できます。</li> </ul> | 24.25    |
| <b>()</b>         | 通知              | ·充電設備の動作履歴と<br>キャンペーンなどを確認できます。                                                                     | 26       |
| <b>8</b><br>र1^-5 | マイページ           | ・ユーザー情報を編集できます。<br>・各種規約を確認できます。                                                                    | 28~35    |

■ アプリ利用開始

| <ul> <li>初期設定</li> <li>····································</li></ul> | 6 |
|-----------------------------------------------------------------------|---|
| •すでに登録した世帯に新規ユーザーの追加(招待コード入力)                                         |   |

### 初期設定

「位置情報許可」と「アプリの通知許可」 について内容をご確認ください。 ※ [次へ] をタップ後にアクティブの追跡の承諾に関する ポップアップが表示されることがあります。

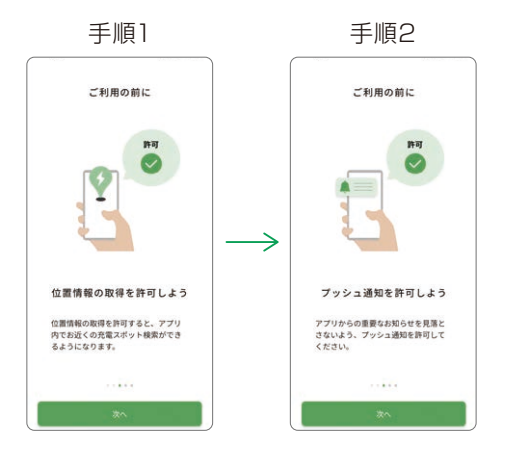

2 [ログイン・新規登録] をタップしてCLUB Panasonic IDおよびパスワードをご入力 ください。

> IDをお持ちでない方は、新規登録手続きを お願いします。

CLUB Panasonic\* IDの登録方法は https://panasonic.jp/membership/ app/howto.htmlをご確認ください。 \* CLUB Panasonicはパナソニックの会員サービスです。

https://panasonic.jp/membership/

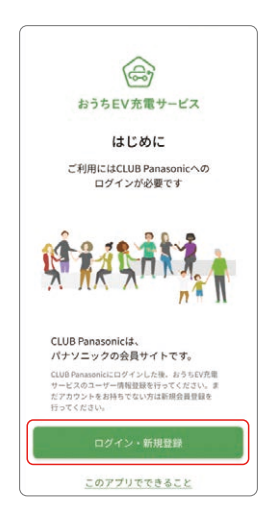

3 利用規約・プライバシーポリシーをご確認のうえ、「利用規約に同意する」「プライバシーポリシー及び個人情報の第三者提供に同意する」の両方のチェックボックスにチェックをつけたのち、[登録へすすむ]をタップします。

◎招待コード\*をお持ちの方はP.8へお進 みください。

※ 招待コードは先行でアプリに登録しているユーザーが発行可能です。 (発行方法はP.33をご確認ください)。招待コードを入力すると 招待元ユーザーと充電設備、電力会社、ポイントなどを共有できます。

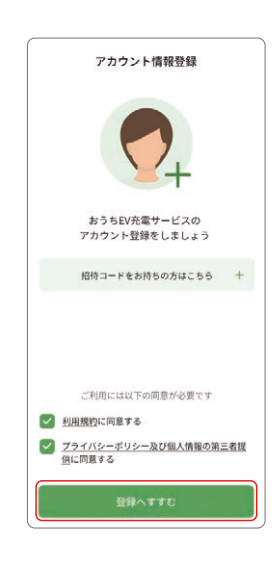

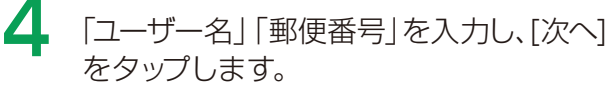

|                            | ユーザー情報                                         |     |
|----------------------------|------------------------------------------------|-----|
| Ø                          | 00                                             |     |
| 7-4                        | 10190 RE7310192 MEAS                           |     |
|                            | ユーザー情報の登録をしましょう                                |     |
| ユーザー名                      | 80                                             |     |
| <u> </u>                   |                                                |     |
|                            |                                                |     |
| ※半角英数字で                    | 入力して下さい                                        |     |
| シューザー名は、開きれる印刷作            | 今後アプリ内で第三者にあなたを示す名称とし<br>KAのます、本名でのご登録はお読るください | .75 |
| DEC TO CHERT               | 2007年91年1日くびに並びはお日にくにとり                        |     |
|                            |                                                |     |
|                            |                                                |     |
| 郵便番号 🕻                     | pan l                                          |     |
| 郵便番号 【                     | 538                                            |     |
| 郵便番号 🚦                     | 84                                             |     |
| <b>郵便番号</b>                | 2010                                           |     |
| 郵便番号<br>● -{ハイフン を         | SM<br>入れずに平角数字で入力して下さい                         |     |
| 郵便番号<br><sup> </sup>       | 300<br>入れずに半角数字で入力して下さい                        |     |
| 郵便番号                       | 31<br>入れずに半角数字で入力して下さい                         |     |
| 郵便番号                       | ▼<br>入れずに平角数字で入力して下さい                          |     |
| 郵便番号<br>● -{ハイフン を         | Aれずに早月数字で入力して下さい                               |     |
| 郵便番号<br>● -{ハイフン を         | 23<br>入れずに半身数字で入力して下さい                         |     |
| 郵便番号<br>e -{ハイフン を         | 2                                              |     |
| 郵便番号<br>● {ハイフン を          | 2<br>ARTCHARTCADUTION                          |     |
| 郵便番号                       | 2                                              |     |
| 郵便番号<br>(ハイフン)を<br>(ハイフン)を | 2<br>ARYCH9895AJL(F30                          |     |

初期設定

5 「電力会社」「電力プラン」「お客様番号\*\*」 を入力した後、[次へ]をタップします。 なお、下部の[後で登録する\*2]をタップ すると、登録をスキップできます。 \*1 お客様番号は電力会社から発行される契約単位ごとの番号です。 \*2 登録はマイページにて登録可能です。

| く 戻る 電力情報                |       |
|--------------------------|-------|
| 2-ザー情報 電力情報              |       |
| ご契約中の電力プランの登録を           | しましょう |
| 電力会社 🐖                   |       |
| 選択してください                 | ~     |
| 電力プラン ①                  |       |
| 選択してください                 | `     |
| お客様番号 ()                 |       |
| ○ -(ハイブン)を入れずに半角英数字で入力して | Tau   |
| *^                       |       |
| (1-7) (1-7)              |       |

6 「ユーザー情報」「電力情報」を確認し [登録する\*]をタップします。 \* 登録完了後もマイページから編集可能です。

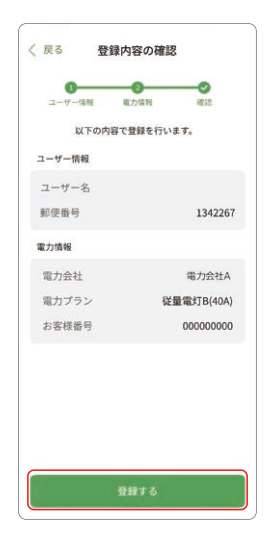

登録完了です。 [利用をはじめる]をタップします。

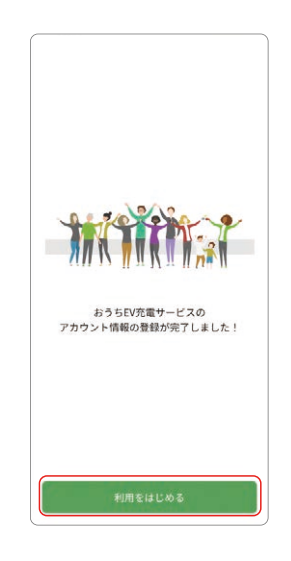

- 8 ①IoT制御モジュールをお持ちの方は、[QR コードを読み込む]をタップすると「QR コードを読み込む」 画面に遷移します。
  - ②充電設備\*1のQRコードを読み込むと、 「シリアルコード\*2」「パスワード」が入力 されます。
  - ③充電設備名を入力した後に [登録する] を タップします。
  - ④IoT制御モジュールをお持ちでない方は、 [スキップ]をタップしてください。
  - ※1 充電設備は1世帯にのみユーザ登録可能です。ご家族と共有したい 場合は招待コードを発行し登録いただくようお願いいたします。
     ※2 シリアルコードはNature 株式会社製EVSwitchに同梱された QRコードが表記されたシートに記載されたコードです。

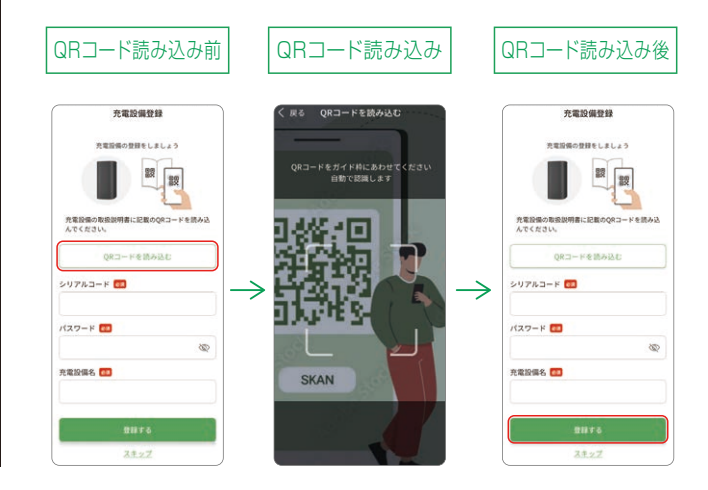

### すでに登録した世帯に新規ユーザーの追加(招待コード入力)

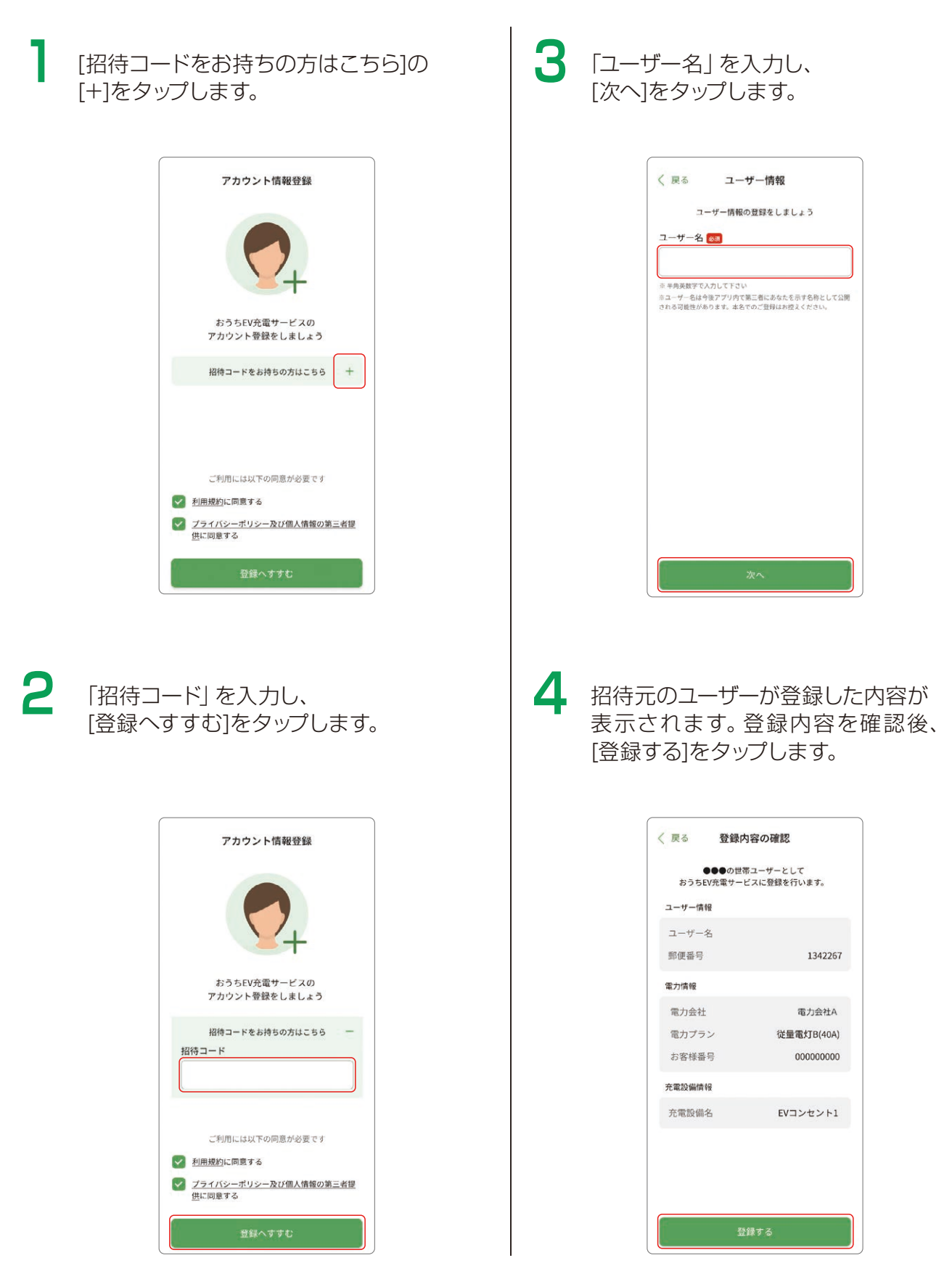

# アプリ機能説明

| 木一厶画面                                                                             |
|-----------------------------------------------------------------------------------|
| <ul> <li>充電設備未登録ユーザー向け機能</li> <li>・・・・・・・・・・・・・・・・・・・・・・・・・・・・・・・・・・・・</li></ul>  |
| <ul> <li>充電設備登録済みユーザー向け機能</li> <li>・・・・・・・・・・・・・・・・・・・・・・・・・・・・・・・・・・・・</li></ul> |
| マップ ・・・・・・12                                                                      |
| <ul> <li>周辺充電器検索</li> <li>・・・・・・・・・・・・・・・・・・・・・・・・・・・・・・・・・・・・</li></ul>          |
| <ul> <li>ルート検索・・・・・・・・・・・・・・・・・・・・・・・・・・・・・・・・・・・・</li></ul>                      |
| 充電操作                                                                              |
| ●手動設定_充電許可ON ······15                                                             |
| ●手動設定_充電許可OFF ······16                                                            |
| 充電スケジュール登録                                                                        |
| •自動設定 ····································                                        |
| •手動設定 ··········18                                                                |
| <ul> <li>電力単価の表示、登録スケジュールの有効化/無効化</li></ul>                                       |
| •スケジュール削除 ······20                                                                |
| 充電レポート                                                                            |
| 電気料金プランシミュレーション ·····22                                                           |
| ポイント                                                                              |
| ●ポイント獲得 ・・・・・・・・・・・・・・・・・・・・・・・・・・・・・・・・・・・・                                      |
| <ul> <li>●ポイント交換 ······25</li> </ul>                                              |
| お知らせ                                                                              |

# ホーム画面

### 充電設備未登録ユーザー向け機能

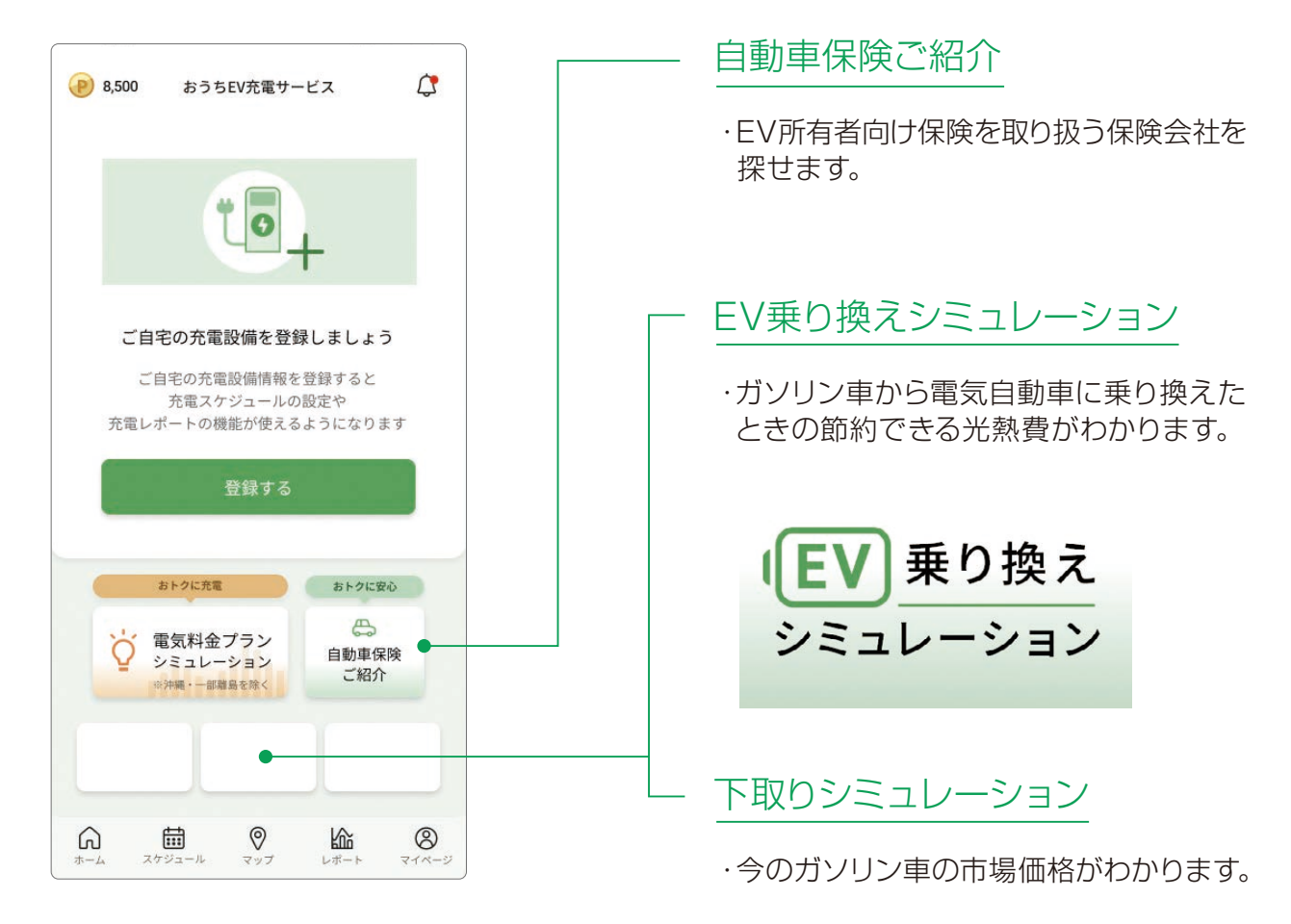

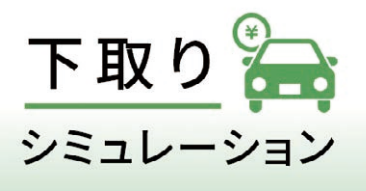

# ホーム画面

## 充電設備登録済みユーザー向け機能

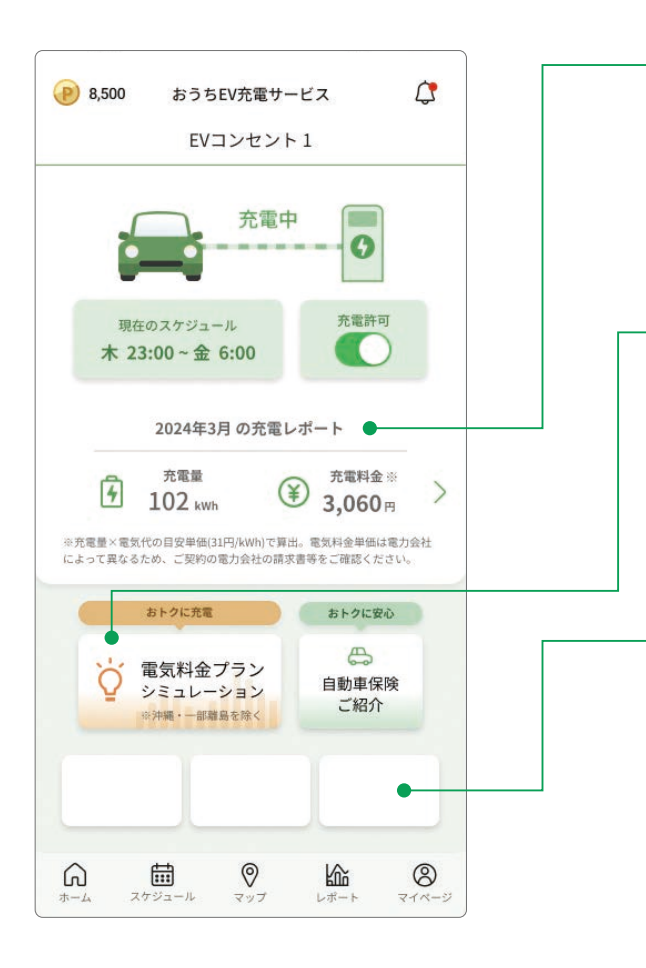

### 充電管理、充電レポート

- ·充電設備の状態を表示します。
- ・充電または停止を指示します。
- ・過去の充電実績を確認できます。

### 電気料金プランシミュレーション

・他社の電気料金プランに切り替えた時の 電気料金を比較できます。 一部地域ではEV専用プランとの比較も 可能です。

#### 電費管理

- ・マイカーの電費をオンラインで
   管理することができます。
- ※株式会社イード(IID, Inc)により運営されている外部の ウェブサイト(e燃費)に遷移します。

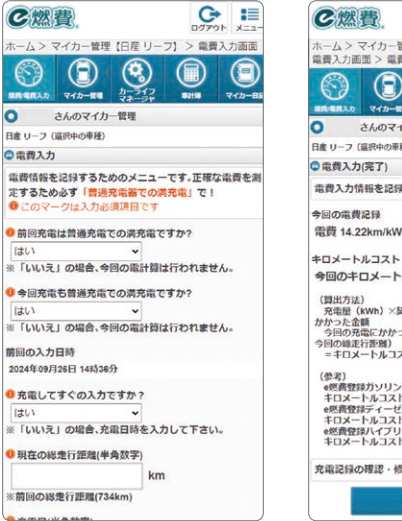

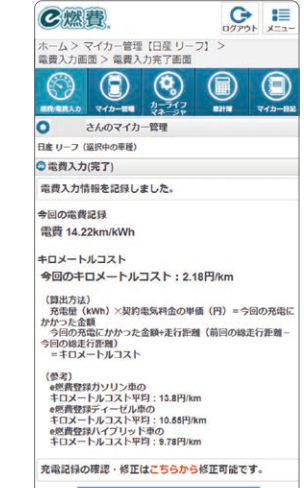

Twitterへ投稿

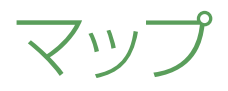

1

ボトムメニューの[マップ\*]をタップすると、 マップ画面に遷移します。 注意書きをご確認の上、[利用を始める]を タップします。

※ ルート案内時にはGoogle Mapsを利用します。事前のインストール をお願いします。

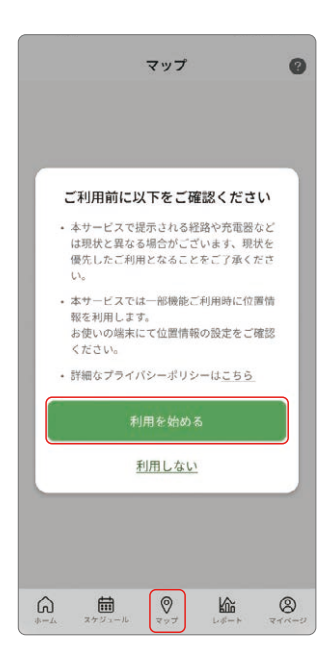

# 2 マップ画面では充電設備および充電設備までのドライブルートを検索できます。

※ 右上の?(ハテナマーク)をタップすると、本サービス・情報の 取扱いに関して確認できます。 また、本サービスの詳細は?マークをタップした後のFAQを ご確認ください。<注意事項> 運転中の端末操作は大変危険ですので、運転中に端末操作を 行わないでください。

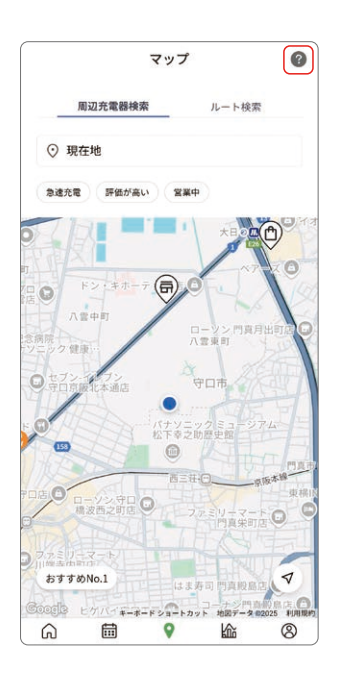

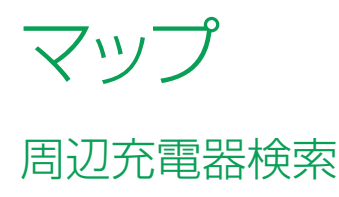

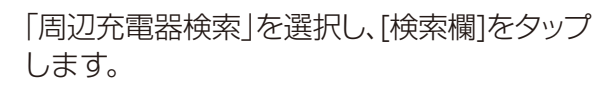

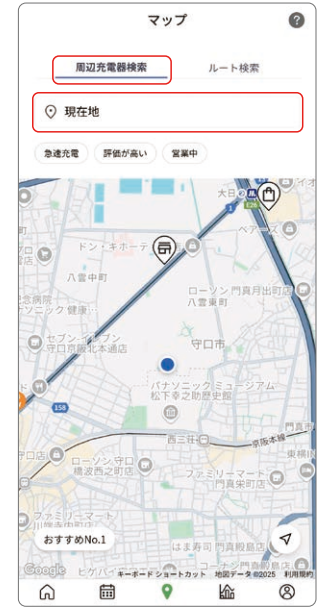

「検索地」に地点名(住所や建物名など)を、 「検索時刻」に出発時刻を入力します。 「車種\*」を選択し[検索する]をタップします。

※「車種」の選択肢の中に自身の持つ車と完全に一致する選択肢が 無い場合、下記2点でご対応ください。

①同じ車種名で同じバッテリー容量の車を選択する。
 ②上記が見当たらない場合は「EV(軽)」「EV(普通)」の中から近いものを選択する。

| 快来吧    |             |           |         |      |
|--------|-------------|-----------|---------|------|
| 現在地    |             |           |         |      |
| 検索時刻   |             |           |         |      |
| 2025/0 | 01/30 1     | 7:35      |         |      |
| 車種     |             |           |         |      |
| 日産・    | サクラ         | Sグレード     |         | ~    |
|        | <u>車種</u> ( | 青報登録リクエスト | はこちら    |      |
|        |             | B¥i       | 田オプション? | を追加~ |
|        |             |           |         |      |
|        |             |           |         |      |
|        |             |           |         |      |
|        |             |           |         |      |
|        |             |           |         |      |

3 検索地周辺の充電設備一覧が表示されますので、ご希望の充電設備を選択します。 (選択した設備名をタップすることで 詳細情報を確認することも可能です。)

> 目的地が正しいことを確認し[ルート]を タップします。そのまま「ルート情報」 ページ右下の[開始]をタップすると Google Mapsに遷移して選択した充電 設備までのルートが表示されます。

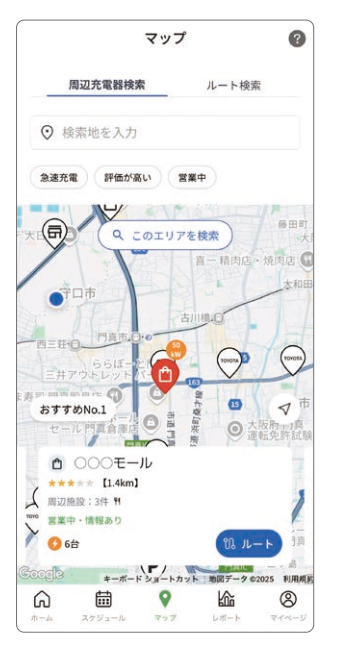

※ Google MapsおよびGoogleマップは Google LLCの商標です。

マップ ルート検索

#### 「ルート検索」を選択し、[検索欄]をタップします。

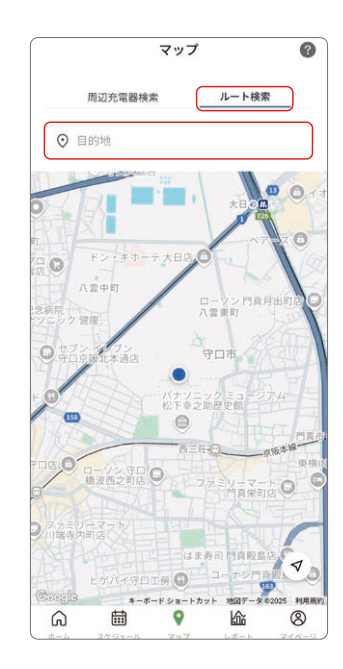

- 2 ①「出発地」と「目的地」に地点名(住所や建物 名など)を入力します。
  - ②「車種」を選択します。
  - ③「検索時刻」に出発時刻を、「バッテリー残量」 に出発時のバッテリー残量を入力し[検索 する]をタップします。
  - ※ [詳細オプションを追加]をタップするとルート中に経由する充電 設備の検索条件を変更することも可能です。

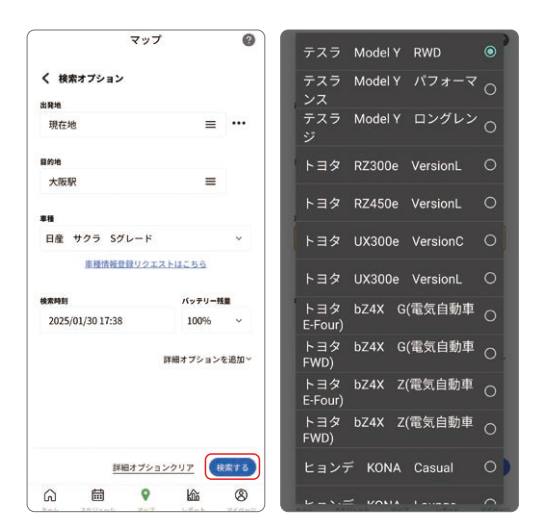

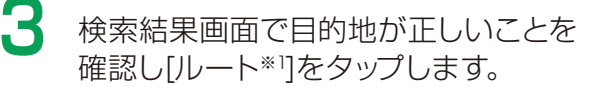

- ※1 ルート付近の充電設備を経由地として追加することも 可能です。
- ※ Google Maps遷移後にルートが変わる場合は下記2点を ご確認ください。
- ①「一般優先」を選択している場合に、Google Mapsで 「有料道路を使わない」がオフになっていないか。
   ②Google Maps遷移後に経由地を追加していないか。

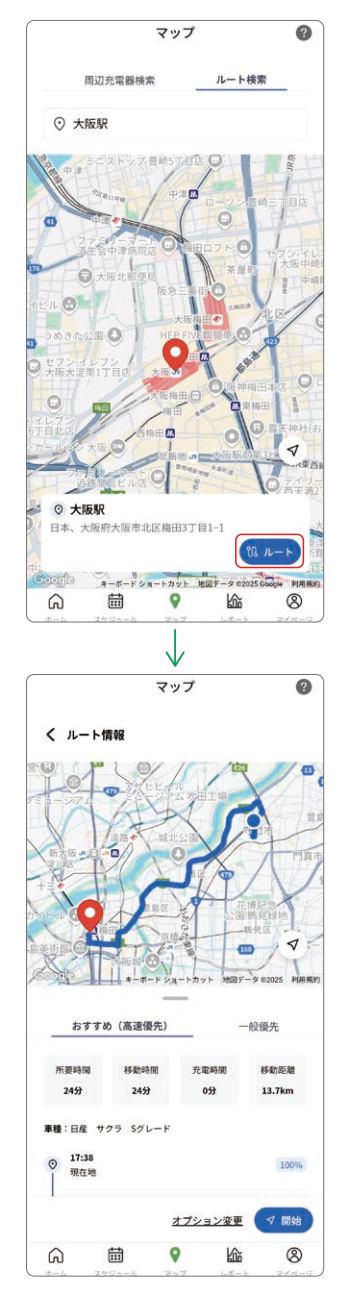

※ Google MapsおよびGoogleマップは Google LLCの商標です。

# 充電操作

## 手動設定\_充電許可ON

ホーム画面にて、「充電許可」 トグルボタンをタップします。 充電許可 (ON) ダイアログが 表示されます。

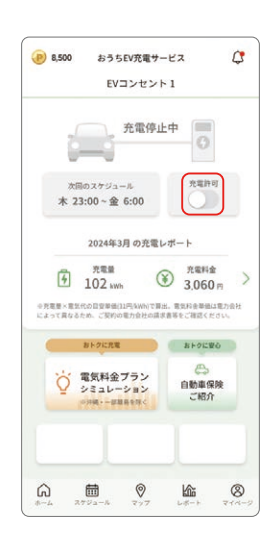

2 [オンにする]をタップします。

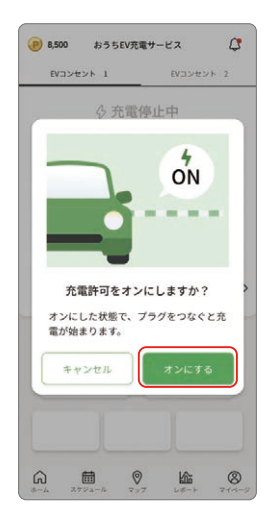

- 3 充電状態が「充電停止中」から「充電待機中」 に変わります。 IoT制御モジュールに流れる電気がある一定の 値を超えると、「充電待機中」アイコンが 「充電中」アイコンに変わります。 「充電停止中」アイコンから「充電中」アイコンに 変わる場合もございます。
  - ※ 指を下方向にドラッグして離すと、画面の表示内容が最新状態に 更新されます。

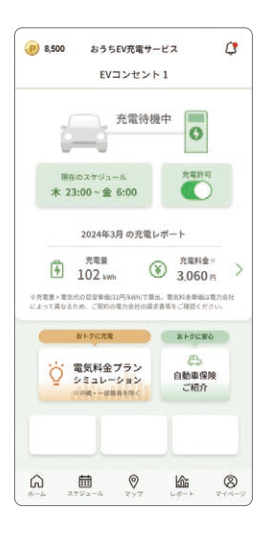

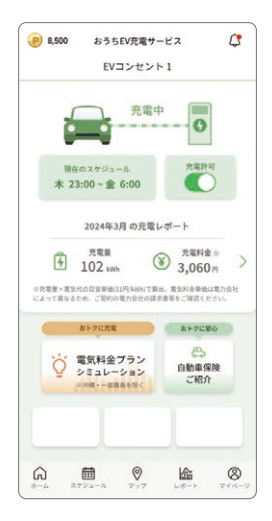

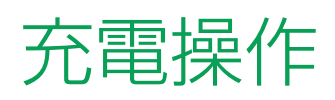

1

## 手動設定\_充電許可OFF

「充電許可」トグルボタンをタップします。 充電許可(OFF)ダイアログが表示されます。

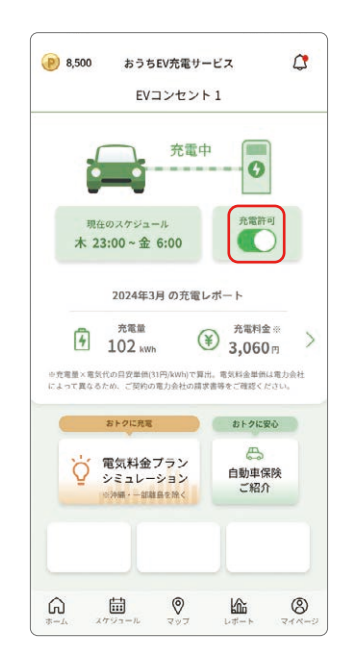

#### 2 [オフにする] をタップします。

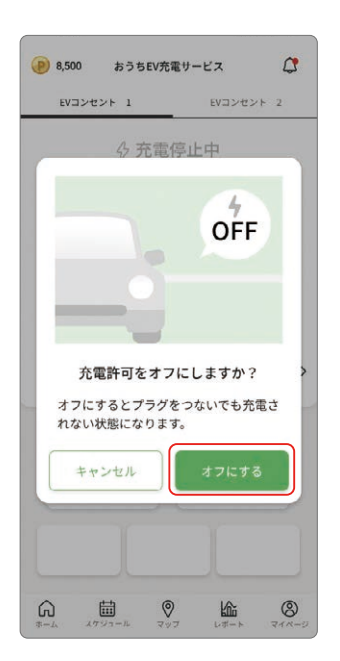

3 充電状態が「充電中」または「充電待機中」 から「充電停止中」に変わります。

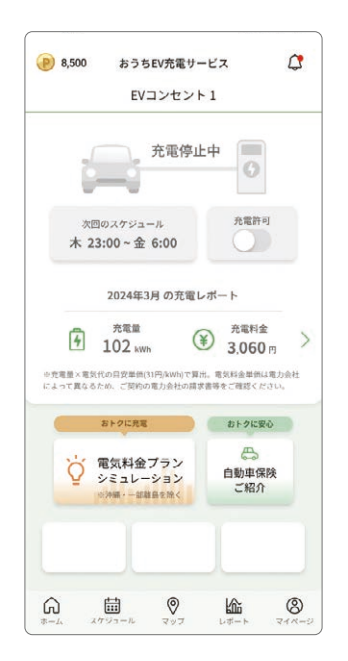

# 充電スケジュール登録

### 自動設定

ボトムメニューの[スケジュール]を タップします。

スケジュール未登録の場合

[おトクな時間に自動で設定]を タップします。

※ 電気料金プランの事前登録が必要です。

「おすすめ充電スケジュール設定」 ダイアログの[設定する]を タップします。

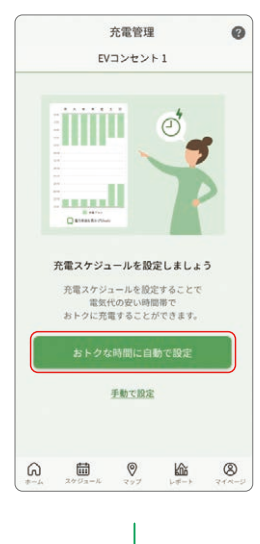

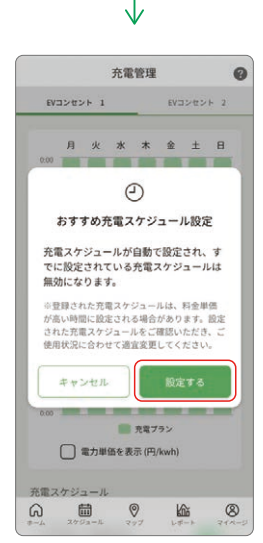

スケジュール登録済みの場合

[+(フローティング)]をタップすると、 フローティングメニューが表示されます。

[おトクな時間に自動で設定]をタップします。

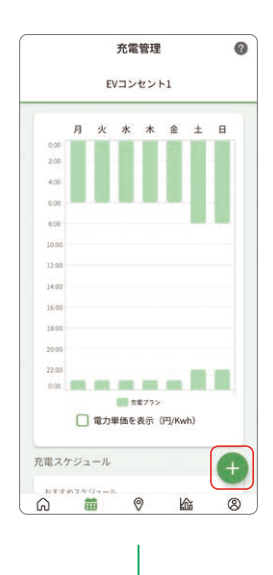

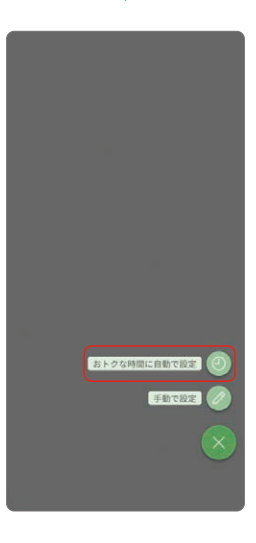

#### 2025年5月以降対応予定

# 充電スケジュール登録

### 手動設定

### [手動で設定]をタップします。

※ 充電スケジュールを登録済みの場合はフローティング画面の [手動で設定]をタップしてください。

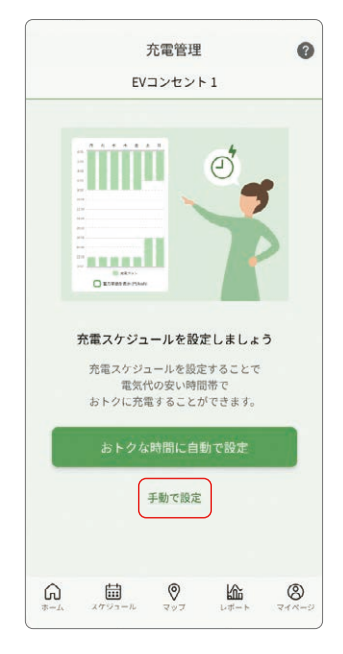

- 2 「充電スケジュール名称」を入力し、「充電できる時間」と「くりかえし」で曜日を設定し、 [登録]をタップします。
  - ※ 充電スケジュールは最大10件まで登録できます。登録したスケジュール での充電開始/停止は、通信状態などの影響により多少の遅れが 生じる可能性がございます。

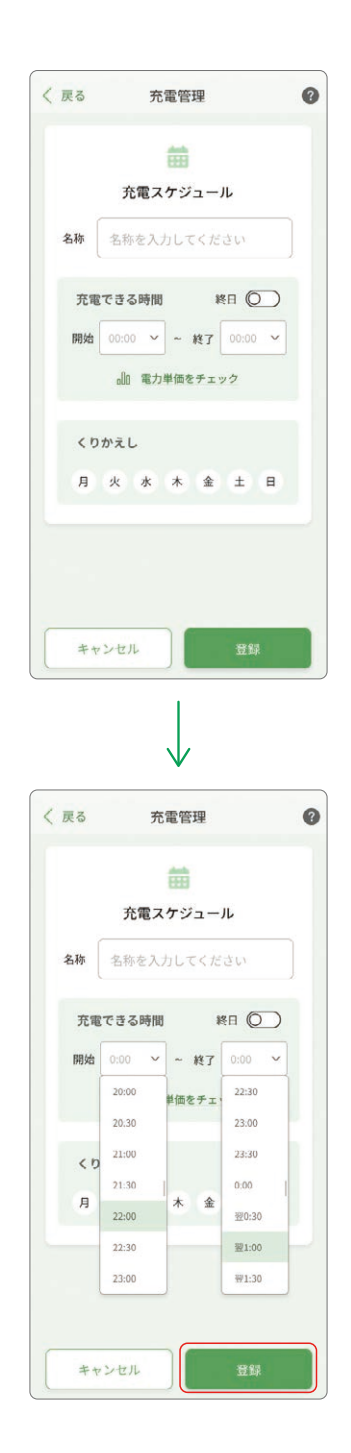

# 充電スケジュール登録

### 電力単価の表示、登録スケジュールの有効化/無効化

#### 電力単価の表示

充電管理画面の[電力単価を表示]を タップすると、電力単価の表示/非表示の 切替ができます。

※ 電気料金プランの事前登録が必要です。

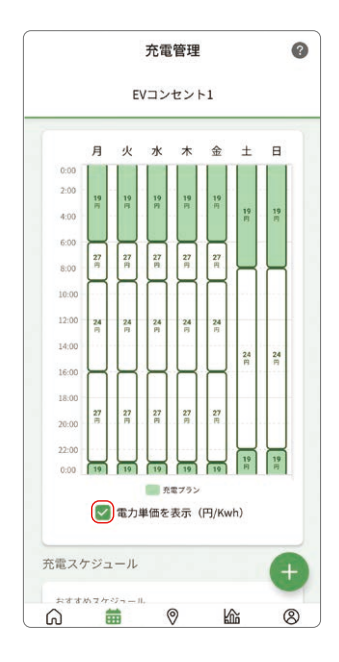

#### 登録スケジュールの有効化/無効化

トグルボタンをタップすると、必要に応じて 登録しているスケジュールのON/OFFを 切り替えることができます。

※ おすすめ充電スケジュールを登録すると、登録済みのスケジュールが すべてOFFになります。

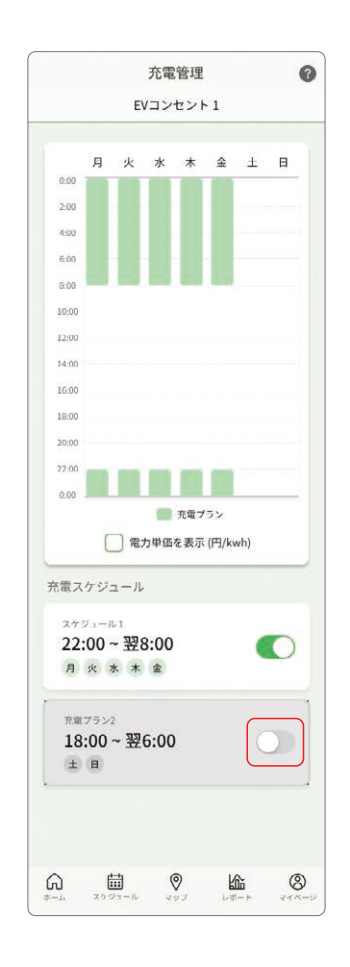

#### 2025年5月以降対応予定

# 充電スケジュール登録

スケジュール削除

### [充電スケジュール]をタップします。

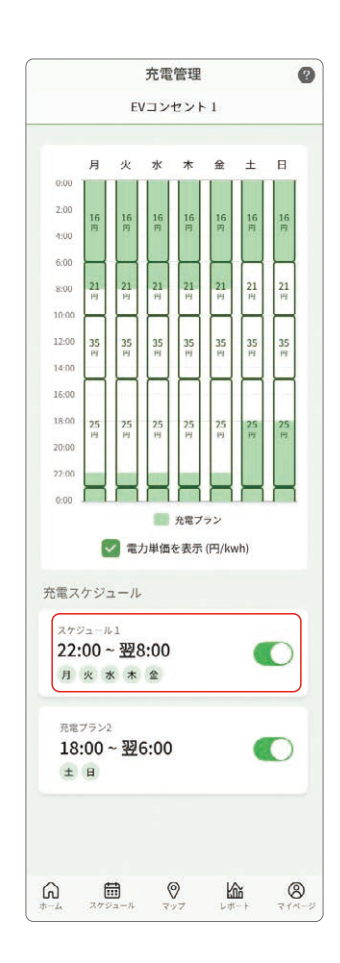

2 画面下部の[登録情報を削除]をタップ します。

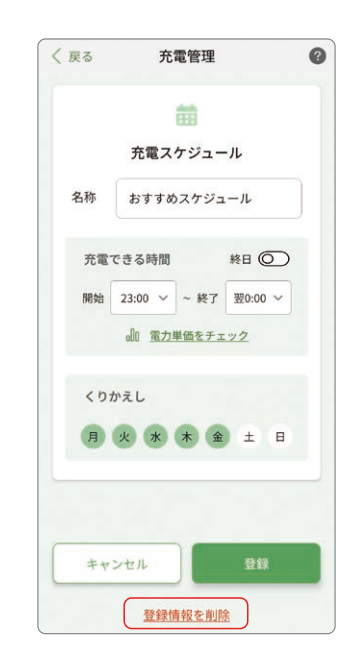

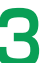

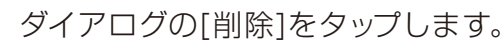

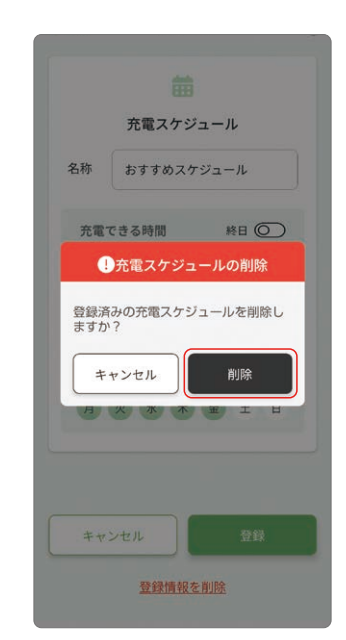

2025年5月以降対応予定

# 充電レポート

### ボトムメニューの[レポート]をタップする と、過去の充電量の実績を確認できます。

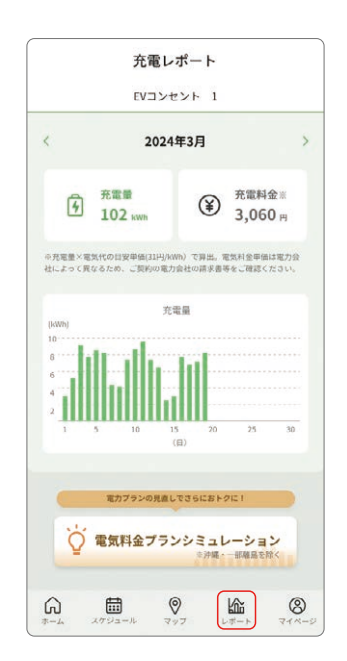

# 電気料金プランシミュレーション

ホーム画面または充電レポートの[電気料金 プランシミュレーション]をタップします。

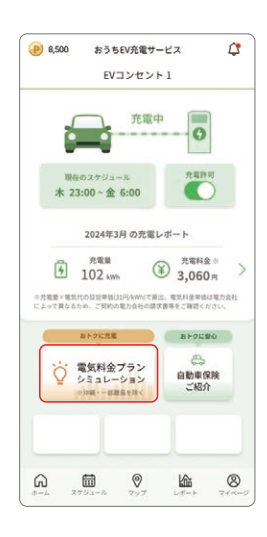

2

- ①特定月の電気料金または電気使用量、生活 スタイル、EV充電量を入力してください。
   ※ 走行距離からEV充電量を入力することも可能です。
   ②登録されている郵便番号、電気料金プラン をご確認ください。
   ※ 現在の情報と異なる場合は、変更をお願いします。
   ③入力が完了したのちに、[シミュレーション
  - 結果を見る]をタップします。

| 電気料金                                 | 電気使用量                      |
|--------------------------------------|----------------------------|
| 一月の電気使用目                             |                            |
| kv                                   | Wh sea                     |
| 生活スタイル 📧                             |                            |
|                                      | ~                          |
|                                      |                            |
| EV党電量 (任意入力)                         |                            |
|                                      | kWh/#                      |
| 走行距離から算出する へ                         |                            |
| ()km//                               | g 1+38                     |
| 都使曲号 📶                               |                            |
| 契約電力 💼                               |                            |
| 選択してください                             | ~                          |
| 選択してください                             | ~                          |
|                                      |                            |
| kシミュレーションはご入力いた<br>と算出しており、実際のお支払着   | だいた条件等により料金<br>を保証するものではあり |
|                                      | サービスによる現金相当                |
| vo<br>「節約額」の表示には、ポイント<br>bまれる場合があります |                            |

#### 3 気になる電気料金プランをタップすると、 プランの詳細を確認できます。

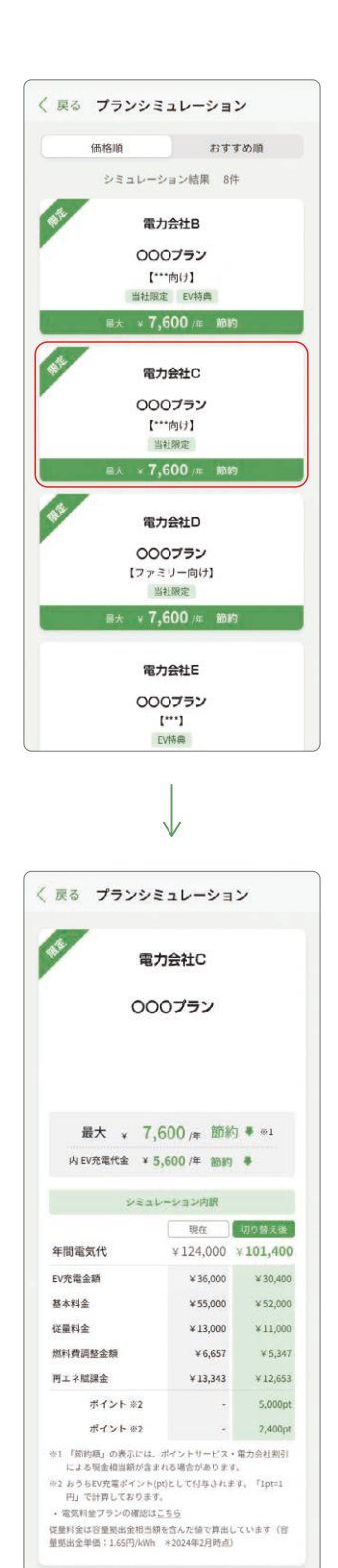

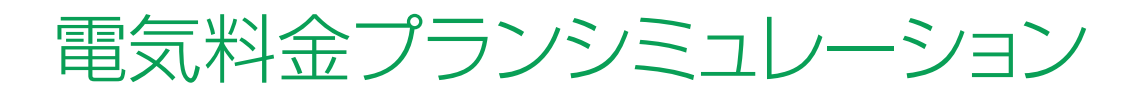

#### 4 電気料金プランを申し込む場合は [このプランに申し込む]をタップします。

| 00                                                                                                    | )0ブラン                                  |                                                                                                    |
|----------------------------------------------------------------------------------------------------|----------------------------------------|----------------------------------------------------------------------------------------------------|
|                                                                                                    |                                        |                                                                                                    |
|                                                                                                    |                                        |                                                                                                    |
| 最大 + 7                                                                                                    | ,600/年 節約                              | ₩ ⊕1                                                                                                    |
| 内 EV充電代金 ¥                                                                                                    | 5,600 /年 節約                            | •                                                                                                    |
| VEA                                                                                                    | レーション内訳                                |                                                                                                    |
|                                                                                                    | 現在                                     | 切り替え後                                                                                                    |
| 年間電気代                                                                                                    | ¥124,000                               | ¥ 101,400                                                                                                    |
| EV充電金額                                                                                                    | ¥36,000                                | ¥ 30,400                                                                                                    |
| 基本料金                                                                                                    | ¥ 55,000                               | ¥ 52,000                                                                                                    |
| 従量料金                                                                                                    | ¥13,000                                | ¥11,000                                                                                                    |
| 加料費調整金額                                                                                                    | ¥ 6,657                                | ¥ 5,347                                                                                                    |
| 再工不規律王<br>ポイント※3                                                                                                    | *13,393                                | * 12,633                                                                                                    |
| ポイント #2                                                                                                    |                                        | 2.400et                                                                                                    |
| an fahilite memorie                                                                                                    |                                        | W 1.4.140(7)                                                                                                    |
| and the second second                                                                                                    |                                        |                                                                                                    |
|                                                                                                    |                                        | ******                                                                                                    |
| Cale-reard north<br>Roll on American<br>Resource America<br>Resource America<br>State America                                                                                                    |                                        |                                                                                                    |
| Cale-track both<br>Bolice County<br>Bolice County<br>Bolice County<br>Bolice<br>Bolice<br>County<br>County |                                        |                                                                                                    |
| Cal-Hard Drift<br>And Hard Drift<br>March & March<br>Response March<br>Response March<br>Respons                                                                                                    |                                        |                                                                                                    |
| Cal-stanting                                                                                                    | 1.1.1.1.1.1.1.1.1.1.1.1.1.1.1.1.1.1.1. | 2 (11)2029<br>021(2)55<br>022(2)55<br>022(2)55<br>022(2)5<br>022(2)5<br>02(2)5<br>0<br>0(2)(2)(2)(2)(2)(2)(2)(2)(2)(2)(2)(2)(2)(                                                                                                    |
|                                                                                                    | 1                                      |                                                                                                    |
|                                                                                                    |                                        |                                                                                                    |
|                                                                                                    |                                        |                                                                                                    |
|                                                                                                    |                                        | 41000000<br>0001000<br>00000000<br>00000000<br>000000                                                                                                    |
|                                                                                                    | 1                                      | 21992283<br>148121451<br>148121451<br>148211451<br>148211451<br>148211451<br>148211451<br>148211451<br>148211451<br>148211451<br>148211451<br>148211451                                                                                                    |
|                                                                                                    |                                        | Alimitati<br>Haliota<br>Haliota<br>Hali |
| An in and the<br>source of the<br>source of the                                                                                                    |                                        |                                                                                                    |
|                                                                                                    |                                        | 21002000<br>0011201<br>0011201<br>001<br>001<br>001<br>01<br>01<br>01<br>01<br>01<br>01<br>01<br>01<br>0                                                                                                    |
| Annoneum annu an annu an an annu an annu an an an an an an an an an an an an an                                                                                                    |                                        | 41449444<br>144745<br>144745<br>144745<br>144<br>144745<br>144745<br>144755<br>1447555<br>1447555<br>14475555<br>144755555<br>14475555555555                                                                                                    |
| Anti-transformer<br>Anti-transformer<br>Anti-transfo                                                                                                    |                                        |                                                                                                    |
|                                                                                                    |                                        |                                                                                                    |
|                                                                                                    |                                        |                                                                                                    |
|                                                                                                    |                                        |                                                                                                    |

### 5 画面下部の[申し込みへ]をタップすると、 公式サイトに遷移します。

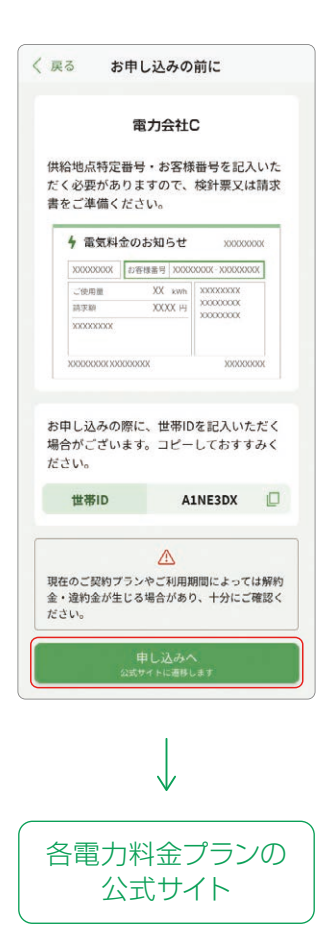

# ポイント ポイント獲得

| 2                                                                                                    |
|----------------------------------------------------------------------------------------------------|
|                                                                                                    |
|                                                                                                    |
|                                                                                                    |
|                                                                                                    |
| S EVØ                                                                                                    |
| · 要纳                                                                                                    |
| S 充電                                                                                                    |
| (1987)<br>(1997)<br>(1997)<br>( |
|                                                                                                    |
|                                                                                                    |
|                                                                                                    |
|                                                                                                    |
| (                                                                                                    |
|                                                                                                    |
|                                                                                                    |
| <                                                                                                    |
| 化                                                                                                    |
|                                                                                                    |
|                                                                                                    |
|                                                                                                    |
|                                                                                                    |
|                                                                                                    |
|                                                                                                    |
|                                                                                                    |
|                                                                                                    |
|                                                                                                    |
|                                                                                                    |
|                                                                                                    |
|                                                                                                    |

◎ミッションをタップすると、関連記事が 開きます。 閲覧後にポイントを獲得できます。

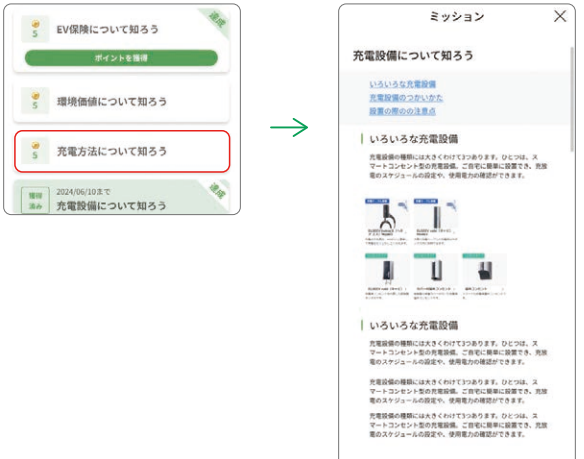

③ミッションをクリアすると 「ポイントを獲得する」が表示されます。 タップすると、ポイントを獲得できます。

<注意事項>

也の世帯ユーザーが獲得している場合は、達成の表示になります。

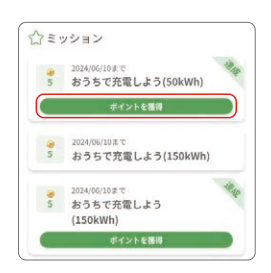

ポイント ポイント交換

#### 提携先ポイントに交換する際は、 [ポイントを交換]をタップします。

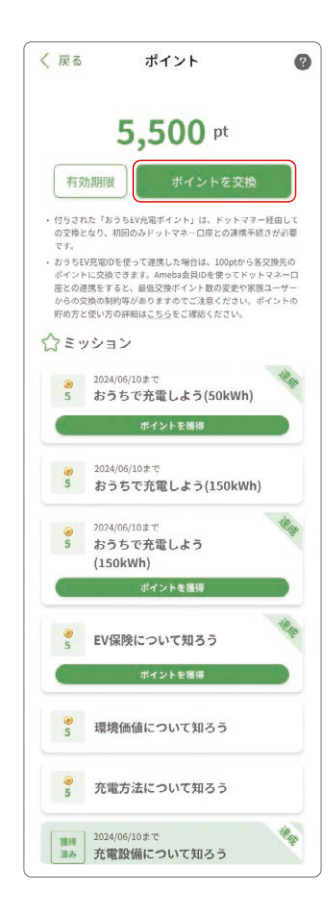

#### <注意事項>

- ・付与された「おうちEV充電ポイント\*1」は、ドットマネー\*2を 経由しての交換となり、初回のみドットマネーロ座との連携 手続きが必要です。
- ・おうちEV充電ID\*3を使って連携した場合は、100ptから各交換先のポイントに交換できます。

Ameba(アメーバ)会員IDを使ってドットマネー口座との連携 をすると、最低交換ポイント数の変更や家族ユーザーからの 交換の制約などがありますのでご注意ください。

- ※1 おうちEV充電ポイントはおうちEV充電サービスが付与する ポイントです。
- ※2 ドットマネーはAmebaが運営するポイント交換サービスです。 (https://d-money.jp/)
- ※3 おうちEV充電IDはユーザーごとに付与されたIDです。マイページから確認できます。

### 2 商品を選択した後に、ポイント交換画面に 遷移します。

|   | → □ \22+D                                                                    |
|---|------------------------------------------------------------------------------|
|   | 尚而进扒                                                                         |
|   | געניע X                                                                      |
|   | Remoting # money                                                             |
|   | あなたのpt相高<br>100,000 pt                                                       |
|   | 交換したいポイントを選択                                                                 |
|   | 30,000 × 300                                                                 |
|   | NW                                                                           |
|   | 200,000 × 2,000                                                              |
|   | 30,000 + 300                                                                 |
|   | at serve                                                                     |
|   | $\downarrow$                                                                 |
|   | 規約同意(初回のみ)                                                                   |
| 1 | ミッション X                                                                      |
|   | le numera a money                                                            |
|   | 初めて交換する方は口座開設<br>ポイント交換サービス「ドットマネー」を縦由                                       |
|   |                                                                              |
|   |                                                                              |
|   | おうちEV充電サービスIDで、そのままご利用い<br>ただけます                                             |
|   | No. 1 YO M. STREET, N. W. MILL, M. N. M. M. M. M. M. M. M. M. M. M. M. M. M. |
|   | SHEERCHE76                                                                   |
|   |                                                                              |
|   |                                                                              |
|   |                                                                              |
|   | © ####################################                                       |
|   | □ ************************************                                       |
|   | □<br>■<br>■<br>■<br>■<br>■<br>■<br>■<br>■<br>■<br>■<br>■<br>■<br>■           |
|   | □                                                                            |
|   | <ul> <li>● ####################################</li></ul>                    |
|   | □ · · · · · · · · · · · · · · · · · · ·                                      |
|   | □<br>● ####################################                                  |
|   |                                                                              |
|   | □ · · · · · · · · · · · · · · · · · · ·                                      |
|   |                                                                              |

# お知らせ

### 通知のベルマークをタップします。

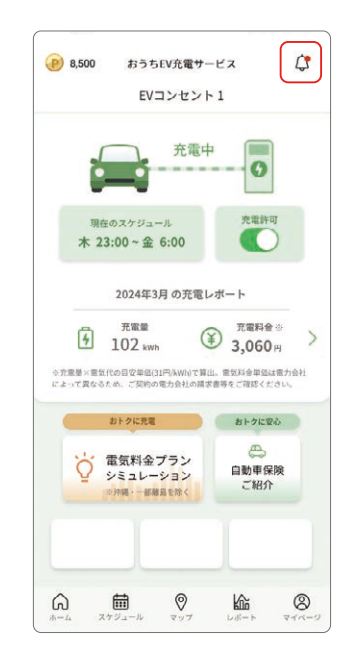

# 2

#### 気になるニュースをタップすると、 詳細画面が表示されます。

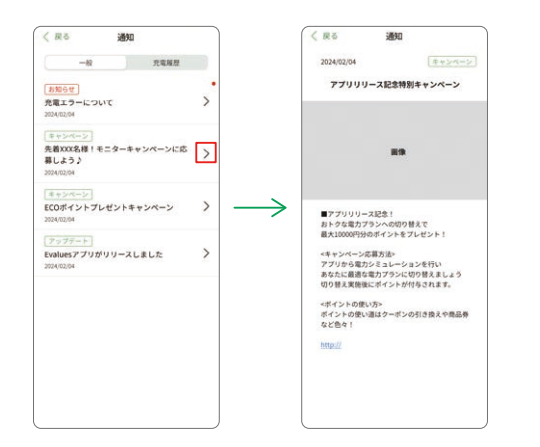

### 3 上部のタブを選択すると、一般通知と 充電履歴通知の切り替えができます。

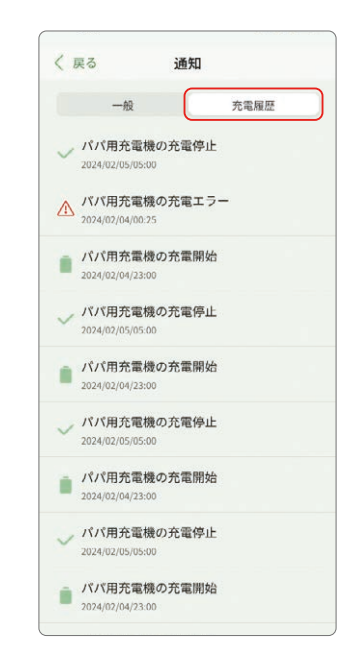

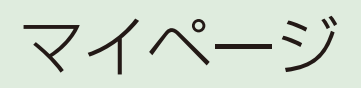

|  | マイペー | ・ジ |
|--|------|----|
|--|------|----|

| <ul><li>充電設備の登録</li><li>・・・・・・・・・・・・・・・・・・・・・・・・・・・・・・・・・</li></ul>       |
|---------------------------------------------------------------------------|
| <ul> <li>充電設備名の変更</li> <li>・・・・・・・・・・・・・・・・・・・・・・・・・・・・・・・・・・・・</li></ul> |
| <ul> <li>充電設備の削除</li> <li>・・・・・・・・・・・・・・・・・・・・・・・・・・・・・・・・・・・・</li></ul>  |
| <ul> <li>ユーザー情報の編集 ·······32</li> </ul>                                   |
| <ul> <li>世帯ユーザーの追加 ······33</li> </ul>                                    |
| <ul> <li>ログアウト ····································</li></ul>             |
| •退会 ····································                                  |

マイページ

### 充電設備の登録

充電設備が未登録の場合、「ホーム」画面 の[登録する]をタップすると、マイページ に遷移します。

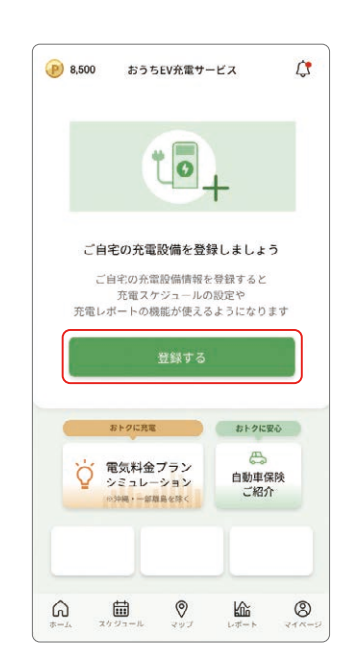

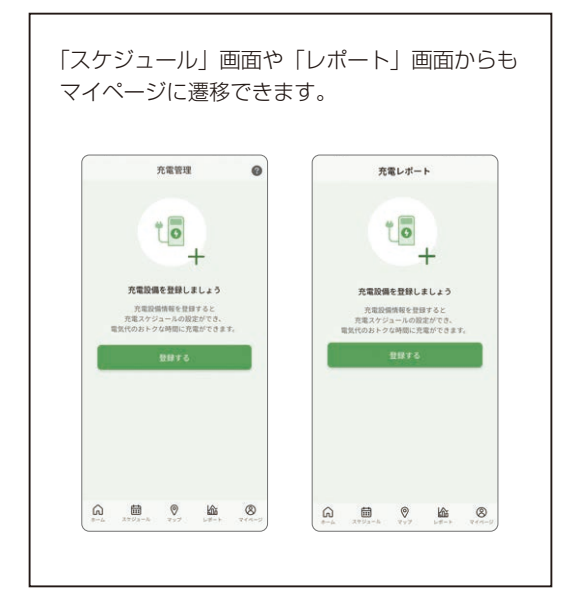

2 「マイページ」画面の充電設備の右側の [+]をタップすると、「充電設備登録」に 遷移します。

※ Nature株式会社製EV Switchの購入が必要です。

充電設備の登録は最大2台となります。

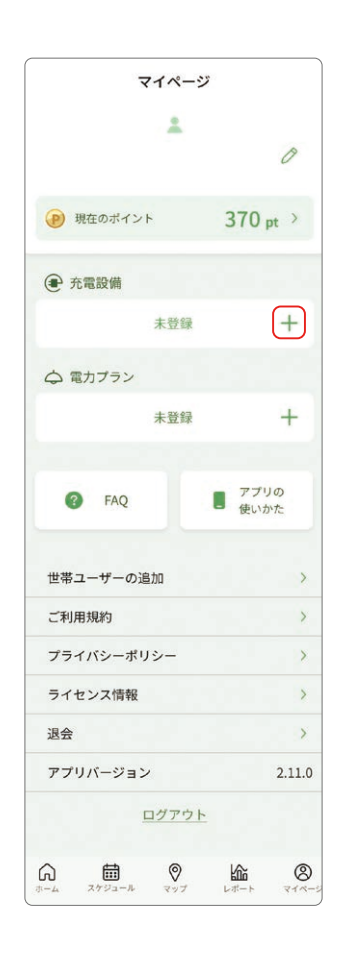

2025年5月以降対応予定

マイページ

### 充電設備の登録

 3 ①[QRコードを読み込む]をタップすると 「QRコードを読み込む」画面に遷移 します。
 2充電設備のQRコードを読み込むと、 「シリアルコード\*」「パスワード」が 入力されます。
 3充電設備名を記入した後に[登録する]を タップします。

※ シリアルコードはNature株式会社製EV Switchに同梱された QRコードが表記されたシートに記載されたコードです。

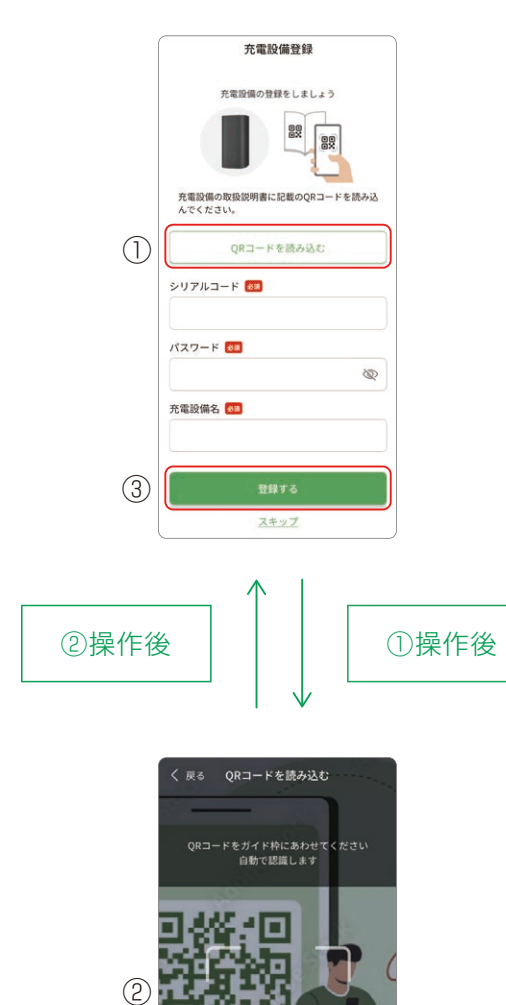

SKAN

29

マイページ

### 充電設備名の変更

「マイページ」の充電設備名の右の 編集ボタンをタップすると、「充電 設備情報」画面に遷移します。

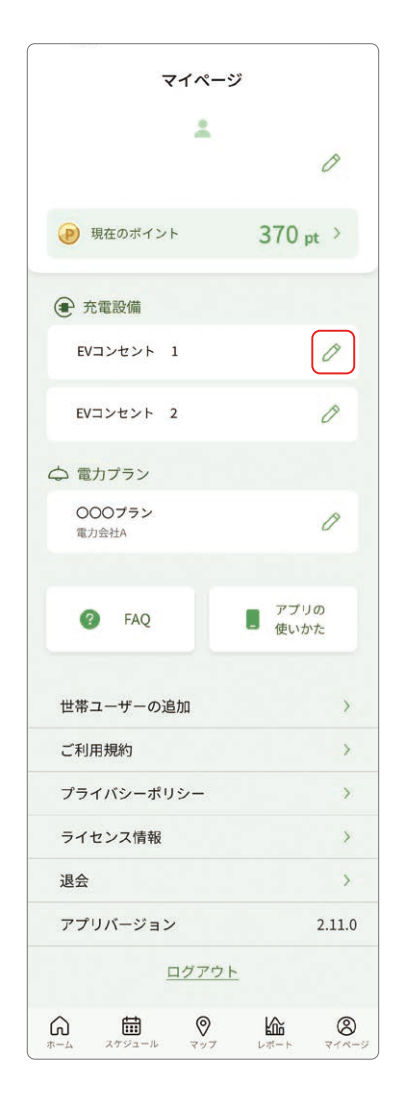

2 「充電設備名」フォームに適当な設備 名を入力し [登録] をタップします。

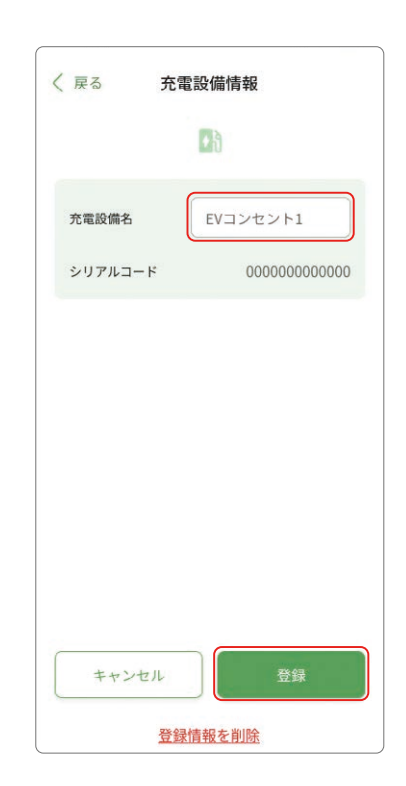

マイページ

### 充電設備の削除

1

「充電設備情報」画面の[登録情報を 削除]をタップすると「充電設備の削除」 ダイアログが表示されます。

| く 戻る 充電 | 電設備情報                                   |
|---------|-----------------------------------------|
|         | Ðð                                      |
| 充電設備名   | EVコンセント1                                |
| シリアルコード | 000000000000000000000000000000000000000 |
|         |                                         |
|         |                                         |
|         |                                         |
|         |                                         |
|         |                                         |
|         |                                         |
|         |                                         |
| キャンセル   | 登録                                      |
| 登録      | 計報を削除                                   |

# 2 [削除]をタップすると、充電設備情報が削除されます。

<注意事項>

・1度充電設備を削除してしまいますと、削除前に計測していた 充電量・充電料金は表示されなくなります。

・充電設備を削除した後にNature EV Switchを再登録する 場合はNature EV Switchのセルフテストが必要となります。

操作方法はNature EV Switchの施工説明書をご確認ください。

| < | 戻る <b>充電設備情報</b>                                                                                         |
|---|----------------------------------------------------------------------------------------------------|
|   | ₽ð                                                                                                    |
|   | 充電設備名 EVコンセント1                                                                                           |
| ſ | ① 充電設備の削除                                                                                                |
|   | 充電設備を削除しますか?                                                                                             |
|   | <注意事項><br>・ 過去の充電量のデータがリセットされます。<br>・ 同じ充電設備を再登録する前にEV Switchのセ<br>ルフテストが必要です。詳細は充電設備の取<br>扱説明書をご確認ください。 |
|   | キャンセル 削除                                                                                                 |
|   |                                                                                                    |
|   | キャンセル 登録                                                                                                 |
|   | <u>登録情報を削除</u>                                                                                           |

マイページ

## ユーザー情報の編集

#### 】 「ユーザー名」の横の編集ボタンを タップします。

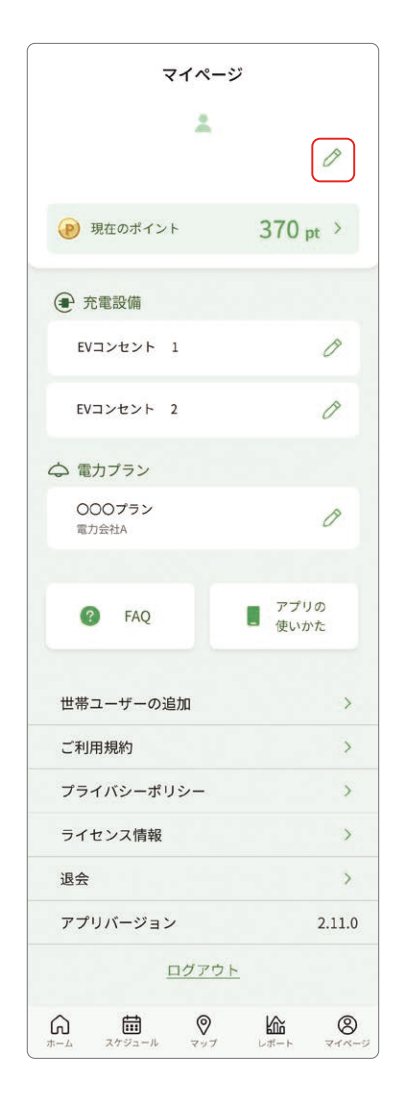

#### 2 世帯ID、ユーザーID、ユーザー名、郵便番号、 世帯ユーザーのユーザー名を確認できます。 ユーザー名、郵便番号の編集が可能です。

| 世帯ID         | A1151CVn | D |
|--------------|----------|---|
| ユーザーID       | Ba2345Ae |   |
| ユーザー名        |          |   |
| 郵便番号         | 1430068  |   |
| 世帯ユーザー<br>1. |          |   |
| 2            |          |   |
| 2.           |          |   |

マイページ

### 世帯ユーザーの追加

1

[世帯ユーザーの追加]をタップします。

なお、世帯ユーザー数は最大4名となります。 マイページから世帯ユーザー数および世帯 ユーザー名を確認することができます。

| マイペー                   | ージ           |
|------------------------|--------------|
| +                      |              |
|                        | Ø            |
| 🥑 現在のポイント              | 370 pt >     |
| ① 充電設備                 |              |
| EVコンセント 1              | 0            |
| EVコンセント 2              | Ø            |
| 🗅 電力プラン                |              |
| <b>〇〇〇プラン</b><br>電力会社A | Ø            |
| FAQ                    | アプリの<br>使いかた |
| 世帯ユーザーの追加              | >            |
| ご利用規約                  | >            |
| プライバシーポリシー             | >            |
| ライセンス情報                | ×            |
| 退会                     | >            |
| アプリバージョン               | 2.11.0       |
| <u>ログア:</u>            | <u>7 F</u>   |
| û ∰ Ø                  | là (8        |

2 招待コードを追加する世帯ユーザーにお送り ください。 [メンバーを招待する]をタップするとGmail、

SMSなどのアプリケーションを使って招待 コードを送信することができます。

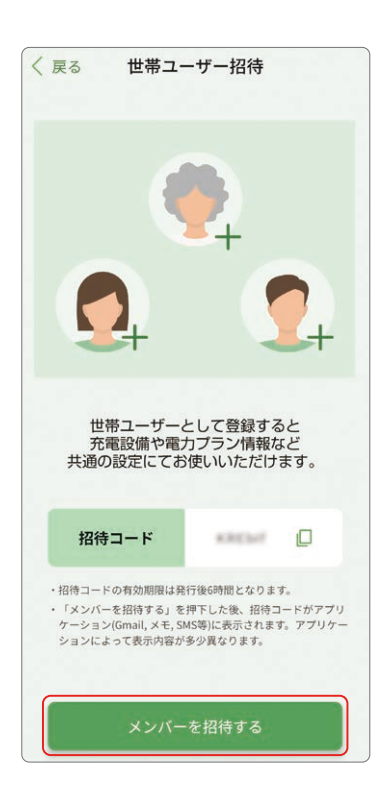

マイページ

## ログアウト

「マイページ」画面を開き、[ログアウト]を タップすると「ログアウト」ダイアログが 表示されます。

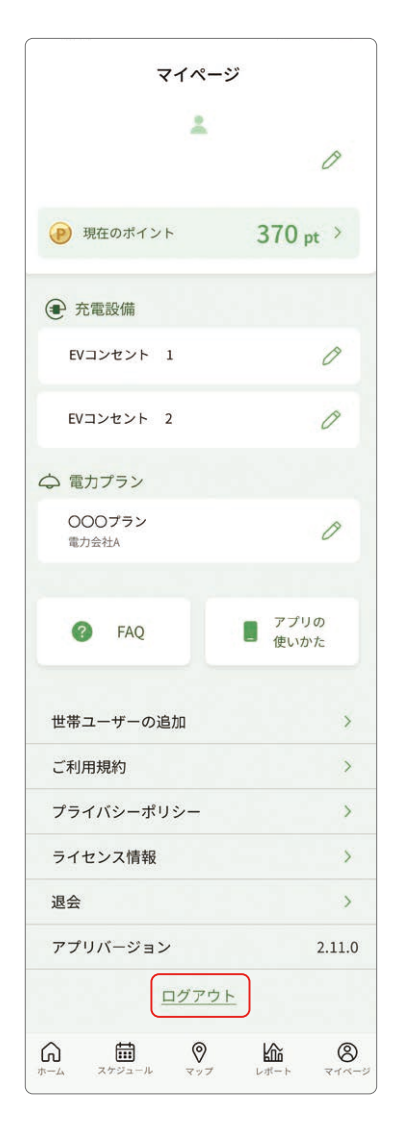

### 2 [ログアウト]をタップすると ログアウトします。

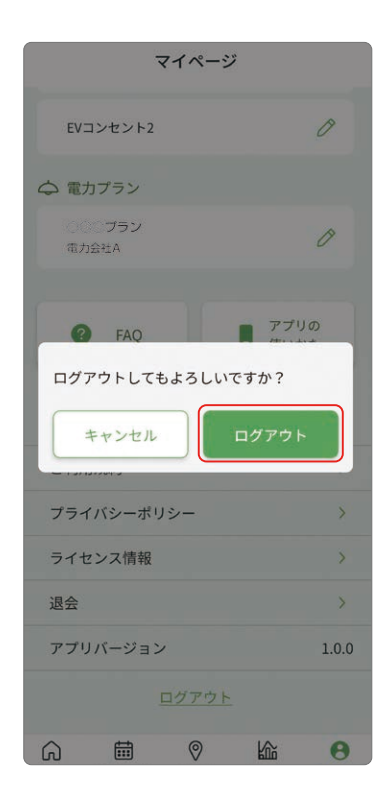

マイページ

### 退会

#### 「マイページ」 画面を開き、 [退会]をタップ すると 「退会」 ダイアログが表示されます。

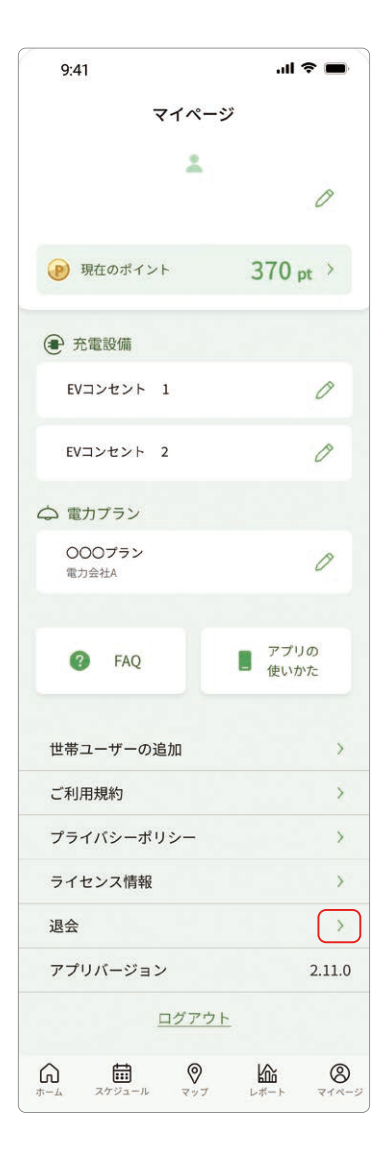

## 2 [削除]をタップすると退会します。

#### <注意事項>

- アカウントを削除してもCLUB Panasonic IDは残ります。
   不要な場合は別途CLUB Panasonicの退会手続きを実施 ください。
- ・アカウントの削除後に世帯メンバーが0人となる場合、 事前に充電設備情報の削除が必要です。

事前に元電設備情報の前床が必要です。 ・アカウントの削除後に世帯メンバーが0人となる場合、 以下の情報が削除されます。

- 電力契約情報
- ポイント情報
- ・ポイント情報が削除されるとポイントが失効します。
   失効したポイントは復元できません。

| ! 退会                                                                                                    |                                                          |
|----------------------------------------------------------------------------------------------------|----------------------------------------------------------|
| アカウントを削除しますか?                                                                                                    |                                                          |
| <注意事項>  アカウントを削除してもCLUB Panas<br>は残ります。不要な場合は別途CLUB<br>Panasonicの退会手続きを実施くだで、 アカウントの削除後に世帯コーザーー<br>る場合、事前に充電設備情報の削除;<br>す。 パカウントの削除後に世帯ユーザー」<br>る場合、以下の情報が削除されます。 電力契約情報 ポイント情報 ポイント情報 ポイント情報 レ情報が計除されるとポイン<br>します。失効したポイントは復元できん。 | sonic ID<br>きい。<br>がの人とな<br>が必要で<br>がの人とな<br>トが失効<br>きませ |
| キャンセル 削除                                                                                                    | ŝ                                                        |